## KRANTENSTUKJE MAKEN

Open een nieuw bestand (afhankelijk hoe groot je artikel wenst te maken – eventueel met foto's)

Vul je achtergrondkleur met volgende kleurcode # dddddd (dit is geen grap – je zal een soort grijs bekomen)

Ga vervolgens naar Filter – ruis –ruis (stel de hoeveelheid in op 2,5% laat uniform en monochromatisch aan staan) druk op OK

Voeg nu eventuele foto's aan je bestand toe – verklein of vergroot naar keuze. We gaan nu de foto's zwart/wit maken. Ga naar afbeeldingen – modus – grijswaarden Nu gaan we een rand aan de foto's toevoegen. Ga naar laag – laagstijl – lijn Grootte stel je in op 1px – positie buiten – overvloeimodus normaal – dekking 40 % - kleur zwart.

We gaan verder met het toevoegen van twee lijnen (kan je dus met een penseel doen°)

Hier gebruik je de kleurcode # a5a5a5. Zet de breedte van de lijn op 2px

Als je de lijn wilt telken, hou je u hoofdlettertoets ingedrukt !

Teken een lijn zowel links als rechts, je kan natuurlijk ook horizontale lijnen gebruiken ...

Titel van het artikel invoeren – kies lettertype bv Times New Roman – 19 pt - kleurcode 595959

Ondertitels foto's – lettertype bv Verdana - vetgedrukt – 8pt – kleurcode 595959

Eigenlijke tekst - kies lettertype by Times New Roman – 9 pt - kleurcode 595959

Veel plezier ! groetjes Butterfly\*

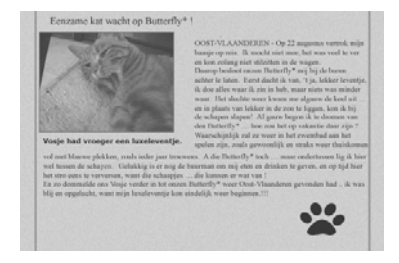